# QUEEN ELIZABETH'S GRAMMAR SCHOOL

The Green Road, Ashbourne, Derbyshire DE6 1EP Tel: 01335 343 685 Email: enquiries@qegs.email Twitter: @qegs\_ashbourne Web: www.queenelizabeths.derbyshire.sch.uk Headteacher: Mr S Garrity Temporary Chair of Governors: Mr N Moore

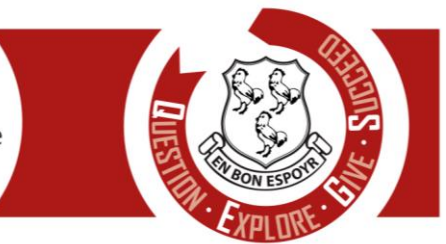

11<sup>th</sup> September 2024

Dear Parent/Carer

# **Accessing GO 4 Schools**

Now your child has started with us, you will be able to use GO 4 Schools to view your child's progress and access the following information at any time:

- **Homework** Homework tasks due in the next 7 days
- Attendance Shown from the start of the academic year
- Timetable Your child's daily and weekly timetable
- Behaviour information including QEGS Points awarded
- Real-time assessment information for all subjects as they are updated throughout the year.

Your child's page is constantly updated, providing you with the latest information.

To access the site, go to <u>www.go4schools.com</u> and click on the Parents icon at the top of the main page to arrive at the log-in screen. The email address you use to enter the site must be the one we have registered in our database for you.

To request a password for GO 4 Schools, please enter your email address into the First-time User field and click 'please send me a password'. A randomised password will then be generated and sent to your email address. You will then be able to log into the site and view your child's page.

# **Updating Settings and Passwords**

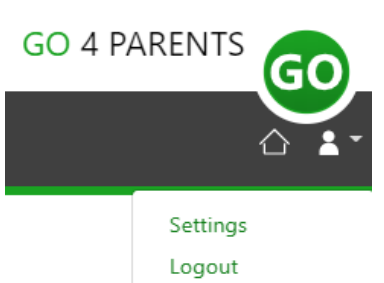

To update the settings for notifications and emails generated by GO4Schools select your name on the top menu bar and the 'Settings' option.

To manage your communication settings a table showing options for Email, Mobile App and SMS are visible depending on the school's subscription, these can be updated specifically for each of the options available to the school:

You can also update your password from the settings page.

# Student Page – Overview

Links at the top of the page will allow you to see detailed information and alerts for homework tasks, and reports (available later this term).

Alerts for items that have not been viewed will be displayed alongside the icons for each of these areas in GO 4 Schools.

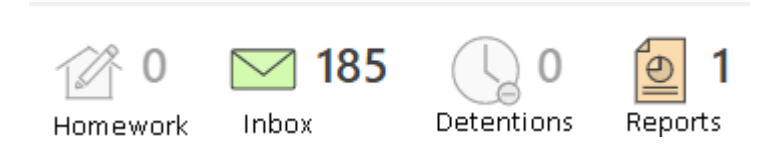

Proud to be part of **QEGSMAT** 

Registered Address: The Green Road, Ashbourne, Derbyshire DE6 1EP A company limited by guarantee registered in England & Wales (company no: 07698914)

# Timetable

Today's timetable is visible with a link to the full timetable.

| We | 08::09:15 | 09:15                      | 10:20 | 10:20       | 11:20     |  | 11:40            | 12:40 | 12:40           | 13:40 | 14:20                  | 15:20 |
|----|-----------|----------------------------|-------|-------------|-----------|--|------------------|-------|-----------------|-------|------------------------|-------|
|    | Tutor x   | Science                    | X     | Mathematics | X         |  | English Language | Х     | Science         | X     | History                | X     |
|    | 11F/Tu    | 11WD1/Sc                   |       | 11w/Ma3     |           |  | 11w/En2          |       | 11WD1/Sc        |       | 11X/Hi1                |       |
|    | Mr C CLUI | Mr C CLUI Mrs Y YARDE Mr Z |       | Mr Z ZINI   | Ar Z ZINI |  | Mr S GREEN       |       | Mrs R ROULSTONE |       | Miss J JAVEDAN-INALLOU |       |
|    | 120 ***   | 112                        | ***   | G48         |           |  | G60              |       | 115             |       | G25                    |       |

## Homework

A Homework overview is visible and can be shown as a detailed list view, student can mark a HW as "done" and this is a read only view for parents and teachers.

| The mework (1) Due within the next 7 days or the last 7 days |                      |         |   |                                                  |    |      | days |
|--------------------------------------------------------------|----------------------|---------|---|--------------------------------------------------|----|------|------|
| Due                                                          | Ŷ                    | Subject | ÷ | Task                                             | \$ | Done | ÷    |
| 9 Sep 2020                                                   | 9 Sep 2020 Ma<br>11g |         |   | Business Marketing Mix<br>Guidance time: 60 min. |    |      |      |

### Attendance

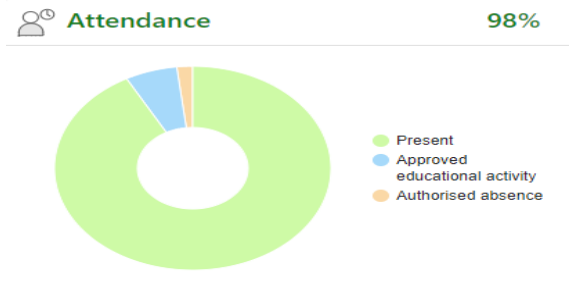

An attendance summary chart displays the percentage of present and other key absences recorded by the school.

### **Behaviour**

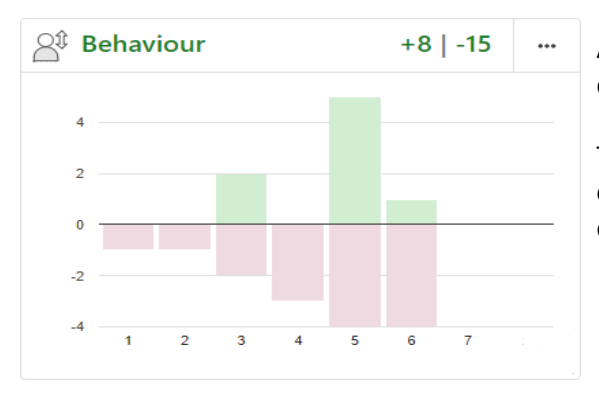

A Behaviour summary chart will display a count of behavior events for both positive and negative events for each week.

The graph allows parents to quickly see 'at a glance' the comparison between positive and negative behaviour events over time.

You can access the GO 4 Schools website here: https://www.go4schools.com/parents

And your child can also access GO 4 Schools via this link: https://www.go4schools.com/students

Please do contact me on <u>ward@qegs.email</u> if you would like further information or support using GO 4 Schools or are having problems logging in. We would also like to hear from you if you spot any issues or have any questions or suggestions.

Yours faithfully

Miss M Ward **Assistant Headteacher** Email: ward@qegs.email